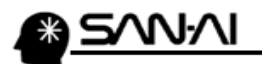

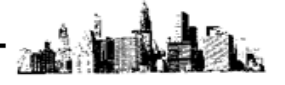

## 商品マスタの「参照表示」について

マイティ通信販売では、既に受注伝票に登録している商品マスタを削除することができません。 ですが、「「参照表示」=「表示しない」」に設定することで、商品マスター覧で非表示にすることができます。

## 商品マスタ画面を表示すると、

以下のように、「参照表示」=「表示する」の商品のみ表示しています。

|   | 全マスタ対象                                                                                             |                                         |           |               |                                         |                                         |        |           |       |               |                   | <b>×</b>            |
|---|----------------------------------------------------------------------------------------------------|-----------------------------------------|-----------|---------------|-----------------------------------------|-----------------------------------------|--------|-----------|-------|---------------|-------------------|---------------------|
| ß | <b>祝会</b>                                                                                          | 左方一致検索                                  |           | 商品            |                                         |                                         |        |           | 参照表示  | : 1:表示す       | - a 🗸             | 登録件数                |
|   |                                                                                                    | あいまい検索 <b>分類 1</b>                      | 分類 2      | ~             | 501 分辨                                  | 類3 🔷 🔷                                  | 002    | 分類4       |       | 分類り           | ~ UP              | 5,638               |
|   | 自動採番設定                                                                                             | JANコート* 商品コート*2                         |           | 商品            | BD-1-18                                 |                                         | 在庫管理   | ! 0:すべて ~ | セット商品 | 10:すべての       | の商品 🗸             |                     |
|   | 商品コート                                                                                              | 商品名                                     |           | ク-            | 収分 :す                                   | ~~~~~~~~~~~~~~~~~~~~~~~~~~~~~~~~~~~~~~~ | 内訳区分   | 0:すべて     | - «   | 仕入先別原         | 価》                |                     |
|   | 商品コード<br>フリガナ                                                                                      | 商品名                                     | ク-ル<br>単位 | 上 代<br>売上単価 1 | 売上原価<br>仕入単価                            | 在庫管理                                    | ^      | 仕入先       | 通貨    | 通貨レート<br>現地原価 | 売上原価掛率<br>売上原価(円) | 仕入原価掛率 ^<br>仕入原価(円) |
|   | 000                                                                                                | 31 WK 224 (1)                           |           |               |                                         | □する                                     | ٦    , |           |       |               |                   |                     |
| L | 00001                                                                                              | Mag 11-                                 |           |               |                                         |                                         |        |           |       |               |                   |                     |
|   | 00001                                                                                              |                                         |           |               |                                         | □する                                     |        |           |       |               |                   |                     |
|   | 00002                                                                                              | Barancero Minatero de                   |           | 1.000         |                                         | ☑する                                     |        |           |       |               |                   |                     |
|   | 00003                                                                                              | 2009467                                 |           | 1.01          |                                         | ☑する                                     |        |           |       |               |                   |                     |
|   | 00004                                                                                              | 的後期的認識的な                                |           |               |                                         |                                         |        |           |       |               |                   |                     |
|   | 00005                                                                                              | RO-ADMIN                                |           | 1.400         |                                         | ☑する                                     |        |           |       |               |                   |                     |
|   | 00006                                                                                              | NUMPER HEREIGNESSEN                     |           | 10.000        |                                         | ☑する                                     |        |           |       |               |                   |                     |
|   | 00007                                                                                              | B.A. Phys. B 1000 (1999) 111000 (1999). |           | 10.000        |                                         | ☑する                                     | ~      |           |       |               |                   |                     |
| Γ | 商品詳細 —                                                                                             |                                         |           |               |                                         | _                                       |        |           |       |               |                   |                     |
|   | JANコード<br>帝日コードの                                                                                   | ●通常 ○ボイント ○クーオ                          | Kン ⊠ 商    | 品名を上書         | する L<br>0.1111月                         | 」送料無料                                   |        |           |       |               |                   |                     |
|   | 商品コード3                                                                                             |                                         | <br>商品    | 「ル区カ」         | U:吊/盖<br>1% 会?                          |                                         |        |           |       |               |                   |                     |
|   | 商品分類1                                                                                              | 100 コンピュータ本体                            | 消費        |               |                                         | ~                                       |        |           |       |               |                   |                     |
|   | 商品分類 2                                                                                             |                                         | 規格        | ∃·型式          |                                         |                                         |        |           |       |               |                   |                     |
|   | 商品分類 3                                                                                             | 商品分類4 商品分類5                             | カラ        | ; [           |                                         |                                         | _      |           |       |               |                   | ×                   |
|   | 売上単価2                                                                                              |                                         | サ1        | ′ズ[           |                                         |                                         |        |           |       |               |                   |                     |
|   | 売上単価3                                                                                              | 自社*/小計算 ●する ○しない                        | 在庫        | [数            | 未                                       | 出荷数                                     |        |           |       |               |                   |                     |
|   | 売上単価4                                                                                              | 在庫評価 1:標準原価 ~                           | 入         | 数             | 」<br>重                                  | [重(g)                                   |        |           |       |               |                   |                     |
|   | 完上単価5<br>振進反伍                                                                                      | 」 メイン君庫 [UUUU] 共通倉庫<br>  ★★★★↓1 年       | 自己运       | 5サイス [        | ✓                                       | 鼎裁示 ∐しな                                 | S      |           |       |               |                   |                     |
|   | ·际华尔 Ш<br>商品 √ モ                                                                                   | 」 土たる11八元                               |           |               | 商品登録」                                   | 3 2013/00                               | (0.3   |           |       |               |                   |                     |
|   |                                                                                                    |                                         |           | 1 . 194       | 1 1 1 1 1 1 1 1 1 1 1 1 1 1 1 1 1 1 1 1 | 2013/00/                                |        |           |       |               |                   |                     |
|   | 商品コードには、 10~9、A~Z,a~Z,7~),」以外は使用しない種にしてください。                                                       |                                         |           |               |                                         |                                         |        |           |       |               |                   |                     |
|   | 登録 F1 取消 F2 修正 F4 技業 F5 印刷 F8 終了 F3 情報 F10 心本*~ト F11 立为本*~ト F12 レト書換   ▲ 検索項目を有効にするには修正モードにしてください。 |                                         |           |               |                                         |                                         |        |           |       |               |                   |                     |
|   |                                                                                                    |                                         |           |               |                                         |                                         |        |           |       |               |                   |                     |

「参照表示」=「表示する」の商品のみ表示している状態では、

修正モードに切換えても、「参照表示」項目を編集することはできません。

「参照表示」項目を画面上で編集する場合は、「参照表示」=「すべて」の商品表示にしている時だけです。

次ページにて、「参照表示」=「すべて」の商品表示方法をご紹介します。

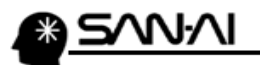

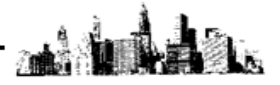

修正 F4 をクリックして修正モードに切換えると、画面上部にある検索項目の編集ができるようになります。

「参照表示」=「0:すべて」にします。

「参照表示」項目のみで検索する場合や、「商品名」等で左方一致検索をする場合は、

**左方一致検索**をクリックします。

「商品名」等であいまい検索をする場合は、 あいまい検索 をクリックします。

| ② 全マスク対象 |                |                                     |                                                                                         |                   |  |  |  |  |  |  |  |
|----------|----------------|-------------------------------------|-----------------------------------------------------------------------------------------|-------------------|--|--|--|--|--|--|--|
|          | 修正             | 左方一致検索                              | 商品マスター 参照表示 0:すべて 🔰 🗸                                                                   | 登録件数              |  |  |  |  |  |  |  |
|          |                | あいまい検索 分類1 すべて                      | 分類2 ~ 501 分類3 ~ 002 分類4 ~ 分類5 ~ 01                                                      | 5,638             |  |  |  |  |  |  |  |
|          | 自動採番設定         | JANコート* 商品コート*                      | 商品コード3 在庫管理 0:すべて ∨ セット商品 0:すべての商品 ∨                                                    |                   |  |  |  |  |  |  |  |
|          | 商品コート          | 商品名                                 | ケ枢分 _:すべて → 内訳区分 D:すべて → 《 仕入先別原価 》                                                     |                   |  |  |  |  |  |  |  |
|          | 商品 コード<br>フリガナ | 商品名                                 | ク-ル     上代<br>東上単価 1     売上原価     在庫管理     ▲     通貨     通貨レトト<br>現地原価     売上原価期度     住2 | 入原価掛率 ^<br>入原価(円) |  |  |  |  |  |  |  |
|          | 000            | 20 AN 228 CI                        |                                                                                         |                   |  |  |  |  |  |  |  |
|          | 00001          | New YOr                             |                                                                                         |                   |  |  |  |  |  |  |  |
|          | 00002          | Representation of the second second |                                                                                         |                   |  |  |  |  |  |  |  |

## 検索結果にて、「参照表示」=「すべて」の商品表示になったので、

## 「参照表示」項目を編集することが可能です。

| 🌆 検索結果対象                 |                               |          |                 |                 |                     |        |       |           |        |               |                   | ×                   |
|--------------------------|-------------------------------|----------|-----------------|-----------------|---------------------|--------|-------|-----------|--------|---------------|-------------------|---------------------|
| 修正                       |                               |          | Ē               | 新品マン            | スタ                  |        |       |           | 参照表    | 示 0:すべて       | ~ ~               | 登録件数                |
|                          | 分類 1                          | 分        | 類2              | $\sim$ 501      | 分類3                 | ~      | 002   | 分類 4      | ]~     | 分類5           | ~ OP              | 5,638               |
| 全マスタ対象画面へ                | 、戻る JANコート A                  | 新品コート*2  |                 | 商品コード3          |                     |        | 在庫管理  | ឮ 0:すべて ∽ | セット商   | 品 0:すべて       | の商品 🗸             |                     |
| 商品コート                    | 商品名                           |          |                 | か収分             | :すべて                | $\sim$ | 内訳区分  | う 0:すべて   | $\sim$ | (仕入先別原        | 価》                |                     |
| コード<br>フリガナ 商            | i 品 名                         | り-<br>単1 | ルート 代<br>立 売上単イ | - 売上<br>■1 仕入   | 上原価<br>工業価 在        | 庫管理    | ^     | 仕入先       | 通貨     | 通貨レート<br>現地原価 | 売上原価掛率<br>売上原価(円) | 住入原価掛率 ^<br>住入原価(円) |
| 000                      | P (64) (1868 C (4)            |          | _               |                 |                     | する     |       |           | _      |               |                   |                     |
|                          | AND DESCRIPTION OF THE OWNER. |          |                 |                 |                     | 1-+ -= | ٦ I ' |           |        |               |                   |                     |
|                          |                               |          |                 |                 |                     | 195    |       |           |        |               |                   |                     |
| 00001                    | (Gen)                         |          |                 |                 |                     | する     |       |           |        |               |                   |                     |
| 00002                    | paramo reasona le             |          |                 |                 |                     | する     |       |           |        |               |                   |                     |
| 00003                    | 0.0483                        |          |                 |                 |                     | する     |       |           |        |               |                   |                     |
| 00004                    | AND NOTICE AND                | 1.52     |                 |                 |                     | する     |       |           |        |               |                   |                     |
| 00005                    | August                        |          |                 |                 |                     | する     |       |           |        |               |                   |                     |
| 00006                    | A large states and a second   | 119-3.   |                 |                 |                     | する     |       |           |        |               |                   |                     |
| 商品詳細                     |                               |          |                 |                 |                     |        |       |           |        |               |                   |                     |
| JANコード<br>商品コード2         | ●通常 ○ポイント                     | 〇クーポン L  | 」商品名を<br>クール区ゲ  | 上書する<br>ト (0:常) | 送料                  | 無料     |       |           |        |               |                   |                     |
| 商品コード3                   |                               |          | 商品別税率           | 3               | <u>…</u><br>※ 会社情報の | 没定値    |       |           |        |               |                   |                     |
| 商品分類 1                   |                               |          | 消費税区分           | 1               | $\sim$              |        |       |           |        |               |                   |                     |
| 商品分類 2                   |                               |          | 規格·型式           |                 |                     |        |       |           |        |               |                   |                     |
| 商品分類 3                   | 商品分類4 商品分類                    | 類 5      | カラー             |                 |                     |        |       |           |        |               |                   | ~                   |
| 売上単価2                    |                               |          | サイズ             |                 |                     |        |       |           |        |               |                   |                     |
| 売上単価 3                   | 自社ポイント計算 ●する ○し               | ない       | 在庫数             | 59              | 未出荷数                |        |       |           |        |               |                   |                     |
| 売上単価4                    | 在庫評価 1:標準原価                   | $\sim$   | 入 数             |                 | 重量(g)               |        |       |           |        |               |                   |                     |
| 売上単価 5                   | メイン倉庫 0000 共通倉庫               |          | 配送サイス           |                 | 参照表示                | ⊡しな    | 6 E   |           |        |               |                   |                     |
| 標準原価                     | 主たる仕入先                        |          |                 |                 |                     |        |       |           |        |               |                   |                     |
| 商品メモ                     |                               |          |                 | 商品              | 登録日 20              | 17/08/ | 28    |           |        |               |                   |                     |
| 取消 F2 検索 F5 終了 F3 情報 F10 |                               |          |                 |                 |                     |        |       |           |        |               |                   |                     |